## ขั้นตอนการรายงานผลการดำเนินงานตามแผนการจัดการความรู้ ออนไลน์

**ขั้นตอนที่ ๑** ผู้รายงานกดคำสั่ง "**ลงชื่อเข้าใช้**" สำหรับการกรอกรายงานผลการดำเนินงาน ทั้งนี้ผู้รายงาน ข้อมูลจะต้องเป็นสมาชิก google form เพื่อตอบแบบรายงานและการ upload เอกสารหลักฐาน

|   | <ul> <li>แบบดิดดาม<br/>แผนการจัด<br/>พ.ศ. 2562</li> <li><sup>หาธิมง</sup></li> <li><sup>หาธิมง</sup></li> <li>1. บ่อมูลทั่วไป</li> <li>สำนัก/กอง/สูนย์<br/>เมือก</li> </ul> | มผลการดำเนินงานต<br>การความรับระจำปีง<br>ลงชื่อเข้าใช้เพื่อดำเนินการต่อ<br>ต่อลงชื่อเข้าใช้เพื่อดำเนินการต่อ<br>สอลงชื่อเข้าใช้เพื่อกรอกแบบฟอร์หนี<br>รองชื่อเข้าใช้เพื่อกรอกแบบฟอร์หนี<br>รองชื่อเข้าไข้เพื่อกรอกแบบฟอร์หนี | Anna bud search and a search and a search and a search and a search a search a sea | คำสั่งลงชื่อเข้าใช้ |
|---|----------------------------------------------------------------------------------------------------|----------------------------------------------------------------------------------------------------|----------------------------------------------------------------------------------------------------|---------------------|
| - |                                                                                                    |                                                                                                    | _                                                                                                    |                     |

**ขั้นตอนที่ ๒** ลงชื่อเข้าใช้งาน ผ่านระบบ google

|     | Google<br>ยินดีต่อนรับ<br>ศิวเชเทศ aset@mail.com ∨ |                        |
|-----|----------------------------------------------------|------------------------|
|     | Cocordiantes                                       | ลงทะเบียนสมาชิก google |
| ۱., | wondumilanou อีตามั                                |                        |

**ขั้นตอนที่ ๓**. กรอกรายงานผลการดำเนินงาน ๒ ส่วน ดังนี้

- ๑. ระบุรายละเอียดเกี่ยวกับผลการดำเนินงานตามประเด็นข้อคำถาม ในช่อง "**คำตอบของคุณ**"
- ๒. แนบเอกสารหลักฐาน โดยเลือกที่คำสั่ง "เพิ่มไฟล์"

| 1. ผู้รายงานข้อมูล *                                                                      |                               |  |  |  |
|-------------------------------------------------------------------------------------------|-------------------------------|--|--|--|
| ดำดอบของคุณ                                                                               | ระบุรายละเอียด "คำตอบของคุณ'  |  |  |  |
| 2. เบอร์โทรศัพท์ *                                                                        |                               |  |  |  |
| คำดอบของคุณ                                                                               |                               |  |  |  |
| 3. ผลการดำเนินงานตามแผนการจัดการความรู้<br>กรุณาแนบหลักฐานให้ครบถ้วน                      |                               |  |  |  |
| แบบฟอร์ม 1 รายงานติดตามผลการดำเนินงานตามแผนการจัดการความรู้ ประจำปึงบประมาณ<br>พ.ศ.2563 * |                               |  |  |  |
|                                                                                           | แนบเอกสาร/หลักฐาน "เพิ่มไฟล์" |  |  |  |
|                                                                                           |                               |  |  |  |